# שיפורים בתוכנת חשבשבת ERP - מהדורה 2018

לקוחות נכבדים, מצורפים להלן שיפורי מהדורה 2018.

אם ברצונכם לקרוא שיפור מסוים, אנא הקליקו על מספר העמוד המופיע בצד שמאל של הנושא.

| מספר עמוד | נושא                             |
|-----------|----------------------------------|
| 2         | תקן EMV                          |
| <u>2</u>  | הצגת מספר מנוי                   |
| 2         | כללי                             |
| <u>2</u>  | הגדרות: חברה / מלאי / קופה       |
| <u>3</u>  | העתקת קבוצת משתמשים לקבוצת חברות |
| <u>4</u>  | משימות להפעלה מאוחרת             |
| <u>5</u>  | הנהלת חשבונות                    |
| <u>5</u>  | התאמת בנק ידנית                  |
| <u>5</u>  | ניתוח כרטיסים ידני               |
| <u>6</u>  | דו"ח מע"מ לרש"פ                  |
| <u>6</u>  | שקים – תקן 501                   |
| <u>8</u>  | פריטים                           |
| <u>8</u>  | עצי מוצר                         |
| <u>8</u>  | קונפיגורטור                      |
| <u>9</u>  | מסמכים                           |
| <u>9</u>  | רשתות שיווק                      |
| <u>11</u> | קבלות                            |
| <u>12</u> | סגירת מסמכים כספית               |
| <u>12</u> | שירות                            |
| <u>14</u> | חוזים                            |
| <u>14</u> | עדכון בעקבות ספירה               |
| <u>14</u> | ספירת מלאי                       |
| <u>15</u> | מחולל מסמכים                     |
| <u>16</u> | קשרי לקוחות                      |
| <u>16</u> | דוחות הנהח                       |
| <u>16</u> | הפקת דוח תמחיר ומלאי מאוחד       |
| <u>17</u> | מחוללי דוחות                     |
| <u>19</u> | ממשקים / ממשקים חדשים            |
| <u>20</u> | תוספות לממשקים קיימים            |
| <u>21</u> | שינוי סוג אינדקס                 |

| ERP | חשבשבת |
|-----|--------|
|-----|--------|

# Europay, תקן חדש ומחייב לסליקה באשראי EMV – תקן בינלאומי שנוצר ע"י

# .MasterCard, Visa

על פי הוראת בנק ישראל וחברות האשראי נדרשים בתי העסק לעבוד עם קוראי כרטיסי אשראי העומדים בתקן EMV. כרטיסי האשראי חייבים לשאת שבב אלקטרוני הנקרא בקופה ע"י קורא כרטיסים חכם (PinPad) שקיבל את ההסמכה של שב"א. הלקוח נדרש להקיש את הקוד הסודי בעת ביצוע העסקה.

שיטה זו נועדה להילחם בזיופי כרטיסי אשראי.

להלן רשימת דגמי קורא כרטיסי האשראי התקניים:

- המכשיר של חברת Verifon דגם205•
- המכשיר של חברת דנגוט דגם PP791-USB
  - .PAXs300 חברת אדיטק מדגם

# מספר מנוי

לנוחותכם, מספר המנוי מופיע מעתה בתפריט הכללי של התוכנה. המספר מופיע בצד שמאל למעלה מימין לסעיף אודות. אנא הזדהו באמצעות מספר המנוי לצורך קבלת שירות.

| אודות עזרה קובץ תפריטים 🔭 696969 | חות " "מספר מנוי: | מכים " קשרי לקוחות " דו | טנות " פריטים " מס | כללי " הגדרות " הנהלת חשו |
|----------------------------------|-------------------|-------------------------|--------------------|---------------------------|
| 01/08/2018 5 20                  | 810               | בית הלל                 | משתמש/ת: 1         | חברה לדוגמא               |

מספר המנוי לא מופיע במקרים הבאים:

1. בהפעלת חשבשבת עם תפריט אישי מותאם.

2. בעמדת מכירה של מערכת קופות רושמות.

# כללי

### הגדרות חברה

במסך **הגדרות חברה** > לשונית **הגדרות כלליות – המשך** נוספו 2 סעיפים חדשים: ברירת מחדל של תאריך לשליפת תנועות פתוחות בניתוח כרטיסים ברירת מחדל של תאריך לשליפת תנועות פתוחות בהתאמות בנקים בסעיפים אלה בוחרים האם ברירת המחדל בהתאמות בניתוח כרטיסים ידני ובהתאמת בנק ידנית תהיה לפי תאריך אסמכתא או לפי תאריך ערך.

### הגדרות מלאי

**חשבונית על בסיס מזומן** – ניתן להציג מעתה בתחתית החשבונית את פרטי השקים, באמצעותם שילם הלקוח, ואת מספר הקבלה. יש להגדיר זאת במסך **הגדרות המלאי** ע"י סימון הסעיף **הדפסת** מספרי שקים.

#### הגדרות קופה

**לא להדפיס פתקית ופרטי אשראי בעסקה טלפונית** – ניתן לבחור מעתה לא להדפיס פתקית חתימה בעסקאות בהן לא הוצג כרטיס אשראי פיזי. המלצתנו היא להדפיס, שכן על הספח מופיעים פרטי האשראי המסייעים בעת תקלת אשראי.

#### פורמט הדפסה קבלות

לשונית חדשה **פורמט הדפסה קבלות** התווספה **להגדרות קופה.** באמצעות לשונית זו קובעים את פורמט ברירת המחדל למסמכים: קבלה וקבלת מט"ח. ניתן להגדיר פורמט הן למדפסת רגילה והן למדפסת צרה.

ניתן לשייך את פורמט ההדפסה של קבלה ושל קבלת מט"ח **גם לכרטיס חשבון מסוים** באמצעות **פעולות נוספות > פורמט הדפסה לקבלה**. בסעיף זה גם קובעים את מספר העותקים שיודפסו בעת הפקת הקבלה ללקוח.

### העתקת קבוצת משתמשים לקבוצת חברות

סעיף זה מיועד ללקוחות שעובדים עם הגדרת משתמשים בחשבשבת ומעוניינים להעתיק את הגדרות המשתמשים מחברה אחת לחברה אחרת.

הפעלת התוכנית אפשרית רק למשתמשים המוגדרים בהרשאה של מורשה על.

להפעלת סעיף זה בוחרים בתפריט הגדרות > משתמשים. בחלון משתמשים והרשאות בוחרים בתפריט פעולות נוספות בסעיף העתקת משתמשים לחברה אחרת

| משתמש עב | 8               | שם <u>ח</u> ל                                                                                                    | Щ                                                                                                    | לה <u>עו</u> תיק<br>כ                                    |                                                                                                    |                                                                                        |
|----------|-----------------|----------------------------------------------------------------------------------------------------|----------------------------------------------------------------------------------------------------|----------------------------------------------------------|----------------------------------------------------------------------------------------------------|----------------------------------------------------------------------------------------|
|          |                 | יסמין כהן - סוכן 2                                                                                                    | יסמין                                                                                                    |                                                          |                                                                                                    |                                                                                        |
|          |                 |                                                                                                    | יסמין כהן                                                                                                    |                                                          |                                                                                                    | <u>איזה משתמשים להעתיק?</u>                                                            |
|          |                 | יעקב אפלבוים - סוכן 3                                                                                                    | יעקב                                                                                                    |                                                          |                                                                                                    |                                                                                        |
|          |                 | מחסנאי כללי                                                                                                    | מחסנאי                                                                                                    |                                                          | 222.2122                                                                                                    |                                                                                        |
| 4        |                 | מנהלת חשבונות                                                                                                    | מנהח                                                                                                    |                                                          | 0.011.052                                                                                                    |                                                                                        |
|          |                 | קלדנית                                                                                                    | קלדנית                                                                                                    |                                                          | מחיקת הכל                                                                                                    |                                                                                        |
|          |                 |                                                                                                    |                                                                                                    |                                                          |                                                                                                    |                                                                                        |
|          | חיטור הפווולה   | חעור                                                                                                    | ווות חרבה                                                                                                    | רבעותיה כ                                                | ^                                                                                                    |                                                                                        |
|          | תיאור הפעולה    | םאור                                                                                                    | שם חברה                                                                                                    | לבעתיק ל                                                 | ^                                                                                                    | <u>לאיזה חברות להעתיקל</u>                                                             |
|          | תיאור הפעולה    | באור<br>וברה לדוגמא<br>לאן                                                                                                    | שם חברה<br>חשבשבת - חברה לדוגמה<br>מידיית הנויית                                                                                                    | בעתיק ל<br>ע                                             | ^                                                                                                    | <u>22 איזה חברות בהעתיים?</u>                                                          |
|          | תיאור הפעולה    | אוד <u>ה</u><br>וברה לדוגמא<br>kib<br>demor                                                                                                    | שם חברה<br>חשבשבת - חברה לדוגמה<br>אמירים בעימ<br>דוחינ - תוודיו לריפוד                                                                                                    | ר בבעחיק ל<br>ער ב                                       | ^                                                                                                    | 22-22 באינה חגרות להעתייב?                                                             |
|          | תיאור הפעולה    | אור<br>וברה לדוגמא<br>demon<br>sunse                                                                                                    | שם חברה<br>חשבשבת - חברה לדוגמה ח<br>אמירים כעימ<br>דנסינג - סטודי קריקוד א<br>אן השקנות בעימ                                                                                                    | רבעחיק ל<br>ע                                            | ^                                                                                                    | <u>איזה חברות להעתיים?</u>                                                             |
|          | תיאור הפעוילה   | אור<br>ich דוגמא<br>demor<br>sunse<br>שבעבר - הדגמת -2017                                                                                                    | שם חברה<br>חשבטבר - חברה לדוגזה<br>אמידים בעים<br>זנמינג - מסודיו לדיקוד<br>סאן השקעות בעים<br>דמו - ממידי על קריקוד<br>דמו - ממידי על קריקוד                                                                                                    | בבעחיק ל<br>ש<br>ב<br>וווווווווווווווווווווווווווווווווו | <b>^</b>                                                                                                    | 22 איזה חברות בהעתיב?                                                                  |
|          | ועאר הפעולה     | ברה קדוגמא<br>ich<br>demon<br>sunse<br>עשבום - הדג הדג 102<br>hss                                                                                                    | שט זברה<br>חענשכת - תרה לדוגמה<br>אמירים נביק<br>דעסיג - סמריז לריקוד<br>זעסיג - סמריז לריקוד<br>זעסיג - מצרי לביק<br>הפס - שנידר ואנסמה<br>הפס - שנידר ואנסמה                                                                                                    | גבעחיק ל<br>ש<br> <br> <br> <br>                         | •                                                                                                    | 22 איזה חברות בהעו <i>דיב</i> ?                                                        |
|          | תיאור הפעולה    | אד ברה לדונמא<br>kb<br>denon<br>sunse<br>2017 - הוגמה, 2017<br>hss<br>bat                                                                                                    | שם ברה<br>חשבשכה - חברה לדוגמה<br>אמירים בעימי<br>אמירים בעימי בייטיד<br>אמירים ביימידידים - שימי<br>קא השמעות בעימי<br>דמו - מוצרי עי לבית<br>המש - שמירו גנות<br>מתח שמירי - שימי הנות                                                                                                    | גבעחיק ל<br>ש<br> <br> <br> <br> <br> <br>               | <ul> <li>סימון הכק</li> <li>מויקת הכק</li> </ul>                                                                | 2 <u>איזה חברות להעתיפל</u>                                                            |
|          | וניאוד הפעוילה  | אוד דוגמא.<br>kb<br>demon<br>sunse<br>ארגמה_2017<br>hss<br>hst<br>htt<br>htt<br>htt                                                                                                    | שם חברה<br>חסבשבר - זכרה לדוגזה<br>איצירים בנים<br>דנוסינ - ספורי לדיקוד<br>בנים - ספורי לדיקוד<br>בנים - ספרי לדיקוד<br>דנוסי - ספרי אנגמה<br>מנום שותי שרמי בנים<br>מנום שותי שרמי בנים<br>ברח מדמו ובניז<br>ביו בנים ובנים                                                                                                    | ר בבעתיק ל<br>2  <br>                                    | ר ביזון הכד סימון הכד מיזיקת הכד בחייקת הכד ביזיקת הכד ביזיקת הכד ביזיקת הכד ביזיקת הכד ביזיקת הכד ביזיקת הכד ב | 22 איזה חברות בהעתיב <u>ר</u>                                                          |
|          | רטאר מפערא      | אור<br>thb<br>demo<br>sunse<br>בעבת- דונמ_2012<br>hss<br>is11<br>nhts<br>mite/2<br>mite/2                                                                                                    | עם בכרה<br>חשבעבר - חברה לדוגמה<br>אירידים ברידים ברידים<br>אירידים ברידים דידים דידים<br>אירים - מחציי ביבירים<br>ווים - מחציי עיבירים<br>היום- עמידים אבנהמה<br>רודים לעמים ובבידים<br>רודים לא כול ברידים<br>היום עמים - ברידים לא כול ברידים<br>היום בעמים - ברידים לא כול ברידים<br>השבעבות - ברידים לא כול ברידים<br>השבעבות - ברידים לא כול ברידים<br>השבעבות - ברידים לא כול ברידים<br>השבעבות - ברידים לא כול ברידים | ר בבעתיק ל<br>ג                                          | סיזון הכק<br>מזיקת הכק                                                                                          | 22 באיזה חברות להעתיב?                                                                 |
|          | ויניאוד הפעוילה | אדר<br>וברה קדונמא<br>demon<br>שנשמר - הרגמת, 2017<br>השמר - הרגמת, 2017<br>http:<br>http:<br>http | שט עברה<br>חשבשכה - חברה לדוגמה<br>אמירים בעים<br>אמירים בעים<br>אמירים ביישר<br>אמירים ביישר<br>אמירים ביישר<br>המוצעים בעים<br>המוצעים - עבריה<br>מודם שמירי שרויה רגמו<br>מודם שמירי שרויה רגמו<br>מודם שמירים - חבריה לדוגמא<br>קשבשבת - חבריה לדוגמא<br>קשבשבת - חבריה לדוגמא<br>אמיר - חבריה לדוגמא<br>קשבשבת - חבריה לדוגמא<br>אמיר - חבריה לדוגמא<br>קשבשבת - חבריה לדוגמא                                            | ר בנעתיק ל<br>ש  <br>                                    | • סימון הכק<br>מתיקת הכק                                                                                        | 22 איזה חברות ברגעתייב?                                                                |
|          | ויניאור הפעולה  | אוד<br>kb<br>denon<br>sunse<br>2017, חוגמת, 2017<br>hts<br>hts<br>hts<br>hts<br>hts<br>hts<br>hts<br>hts<br>hts<br>hts                                                                                                    | עט בכרה<br>חשבעכר - חברה לדוגמה<br>אמירים בעים<br>אמירים בעים<br>אין בעים משיעה בעימי<br>מאן העשמעת בעימי<br>היום - משיעי בעימי<br>המה שמשית- שהיותי הגימה<br>בעמו שמשית- שהיותי הגימה<br>בעמו בעימים - העריה לדוגמא<br>קרבעה - העריה לדוגמא<br>א בשמאת - העריה לדוגמא<br>א בשמאת - העריה לדוגמא<br>א בשמאת - העריה לדוגמא<br>א בשמאת - העריה לדוגמא<br>א בשמאת - העריה לדוגמא - ל                                            | גבעוזיק ד<br>                                            | • סימון הכק<br>מחיקת הכק                                                                                        | <u>איזה הברת להעריפל</u><br>באיזה הברת <u>להעריפל</u><br>בעזכן הרשאות במסתופנים אייתים |

להלן הסבר קצר אודות הסעיפים בחלון זה:

| איזה משתמשים להעתיק?                                                                 | בחלק העליון של המסך מופיעים כל המשתמשים<br>המוגדרים בחברה הנוכחית.                                                                                                    |
|--------------------------------------------------------------------------------------|----------------------------------------------------------------------------------------------------|
|                                                                                      | אם מעונינים להעתיק משתמשים מסוימים, אזי יש לסמן<br>את המשתמשים בטור הימני בטבלה בסעיף <b>להעתיק</b> .<br>אם מעונינים להעביר א כל המשתמשים יש לבחור<br>בכפתור <b>סימון הכל</b> . |
| לאיזה חברות להעתיק?                                                                  | בחלק התחתון של המסך מופיעה רשימת החברות. יש<br>לבחור את החברות אליהן מעונינים להעתיק את<br>המשתמשים.                                                                            |
|                                                                                      | אם מעונינים להעביר את המשתמשים לכל החברות יש<br>לבחור בכפתור <b>סימון הכל</b> .                                                                                                 |
| לעדכן הרשאות במשתמשים קיימים                                                         | סעיף זה מיועד למקרים בהם נעשו שינויים בהרשאות של<br>המשתמשים ומעוניינים לעדכן את המשתמשים בחברות<br>האחרות בהן הם מעודכנים.                                                     |
| <u>לפני תחילת ההעברה מתבצעות הבדיז</u>                                               | קות הבאות:                                                                                                    |
| <ol> <li>החברות אליהן מעבירים משתמשים<br/>להזכירכם, ניתן לעבוד בהגדרות מש</li> </ol> | מוגדרות באותו סוג מערכת משתמשים כמו הנוכחית.<br>יתמשי חשבשבת או הגדרות משתמשים של מערכת                                                                                         |

- - ההפעלה.
- 2. המשתמש הנוכחי קיים בכל החברות ובסטטוס של מורשה על.
- 3. החברות אליהן מעבירים משתמשים הן באותה גרסת חשבשבת.

בחברות שבהן כבר קיימים חלק מהמשתמשים – במקרים אלו תבוצע העתקה של משתמשים חדשים בלבד.

משתמשים קיימים – העדכון יתבצע בהתאם לסימון הדגל "לעדכן הרשאות במשתמשים קיימים".

| ERP | חשבשבת |
|-----|--------|
|-----|--------|

## משימות להפעלה מאוחרת

למשימה שידור עסקאות אשראי נוספה אפשרות לבטל / להוסיף הדפסה של שידורי אשראי. לאחר לחיצה על כפתור שינוי, נפתחת אפשרות לבטל / לסמן **הדפסה בסוף השידור** לאישור יש ללחוץ על כפתור **עדכון**.

| משימות להפעלה מאוחרת ≚ | 2               |                            |            |             |                                     |                                          |           | ×       |
|------------------------|-----------------|----------------------------|------------|-------------|-------------------------------------|------------------------------------------|-----------|---------|
| OFIRG10N               |                 |                            |            |             | פ נוספות                            | חזויקה                                   | L urn     |         |
|                        | עדכון           | - WW                       |            |             | מה :<br>הקאות אשראי<br>עסקאות אשראי | סוג המשי<br>שידור ענ<br>תיאור :<br>שידור | 456       | H A P H |
| 0                      | טידור<br>ס דקות | ש הדפסה בסוף הנ<br>ט שבועי |            | 0 יותי      |                                     |                                          | מתי לבצע  |         |
|                        | 12/09/2019      |                            |            | תאריך תחילה | 11.39                               |                                          | שעת תחיקה |         |
|                        |                 | (999 - גבלה)               | פעמים ביום | 999         | דקות, לכל היותר                     | 0                                        | להפעיל כל |         |
|                        |                 |                            |            | שבת         | רביעי 🗆                             |                                          | ראשון     |         |
|                        |                 |                            |            |             | חמישי 🗆                             |                                          | שני       |         |
|                        |                 |                            |            |             | ., m.m 🗆                            |                                          | שלישי 🗖   |         |
|                        |                 |                            |            | אשור        |                                     |                                          |           |         |

# הנהלת חשבונות

פרטי מפתח חשבון – רוצים לדעת מתי פתחתם את כרטיס החשבון ומי פתח אותו? מעתה ניתן לדעת מתי ועל ידי מי הוקם כרטיס חשבון: פעולות נוספות > פרטי מפתח חשבון. זיהוי המשתמש שפתח את כרטיס החשבון, רלוונטי רק לחברות בהן הוגדרו משתמשים.

#### מספר אשראי בכרטיס חשבון

לקוחות המקבלים תשלומים בכרטיסי אשראי באמצעות מערכת חוזים נדרשים להגדיר את פרטי האשראי בכרטיסי החשבון של לקוחות. לכרטיסי חשבון נוספה אפשרות המונעת חשיפת מספרי כרטיסי אשראי של לקוחות.

בכרטיסי חשבון > פעולות נוספות > **פרטי אשראי לחוזים** נוסף כפתור **עדכון מספר כרטיס**. בוחרים בכפתור זה בכדי להזין את מספר כרטיס האשראי של הלקוח. לאחר שמעדכנים את המספר בוחרים בכפתור **עדכון**. 4 הספרות האחרונות של מספר כרטיס האשראי שהוזן בשדה יתעדכנו בסעיף **ארבע ספרות אחרונות**.

עבור לקוחות שכבר רשמו בעבר מספרי כרטיסי אשראי, במקום מספר האשראי יופיעו ארבע הספרות האחרונות של הכרטיס.

# פקודות יומן

# גיליון דינמי

בבחירת השדות שיוצגו בגיליון הדינמי בשיטה המקוצרת, נוספו 2 שדות לבחירה בפקודות היומן: **שם קוד תמחיר** – אם הוגדרו קודים כאלה, **מספר כותרת** – מספר הכותרת של תנועת הנה"ח.

**מספר כותרת** – מספר הכותרת של תנועת הנה ח

### סריקה – שכחתם? אנחנו כאן

ניתן לסרוק מסמכים מתוך פקודת היומן, וכך לקשר מסמך לתנועה ספציפית. אפשרות זו קיימת גם לאחר שהמנה כבר נקלטה לקובץ הקבוע.

#### התאמת בנק ידנית

### <mark>הדפסת כל ההתאמות בחתך –</mark> למה להדפיס כל התאמה בנפרד אם ניתן להדפיס את כל החתך?

בעת איתור התאמה לפי מפתח בנק ניתן להדפיס את כל ההתאמות של החשבון הרלוונטי בחתך ההתאמות שנבחר.

#### ניתוח כרטיסים ידני

## רישום תנועות הנה"ח נפרדת לכל תנועה שסומנה

בניתוח כרטיסים ידני ניתן מעתה (כמו בהתאמת בנק) לסגור מספר תנועות פתוחות שסומנו, ולבחור שכל תנועת יומן תיסגר בשורה נפרדת בפקודת היומן ולא כקבוצה. כאשר מסמנים סעיף זה מוצג החלון הבא:

| <b>–</b>     |                             |       | פקודת יומן נ | פרדת לכל תנועה |       |
|--------------|-----------------------------|-------|--------------|----------------|-------|
| בוירת חחרל 📰 |                             |       |              |                |       |
| חשבון נגדי:  |                             |       |              |                |       |
| חאריך        | אריך מתנועת היומן 💿         | :אחר: |              | 26/11/2019     |       |
| חאריך ערך    | אריך ערך מתנועת היומן 💿     | :אחר: |              | 30/06/2019     |       |
| חאריך נוסף   | אריך נוסף מתנועת היומן 💿    |       |              | 26/11/2019     |       |
| אסמכתא       | אסמכתא מחנועת היומן 🗨       | :אחר: |              |                |       |
| אסמכתא-2     | אסמכתא-2 מתנועת היומן 💿     | :אחר: |              |                |       |
| אסמכתא-3     | אסמכתא-3 מתנועת היומן 🖲     | :אחר: |              |                |       |
| פרסים (      | רטים מתנועת היומן 👁         | :אזור | תנועת הפרע ָ | י סגירה        |       |
| הערות        | אערות מתנועות היומן 💿       | :אחר: |              |                |       |
| הערות נוספות | אערוח נוספות מתנועת היומן 💿 | :אחר: | < >          |                |       |
| קוד תמחיר    | קוד תמחיר מתנועת היומן 💿    | :אחר  |              |                |       |
| כמות         | במוח מתנועת היומן 💿         | :אחר: | 0.0000       |                |       |
| מטבע         | ס מטבע מחנועת היומן 🗨       | :אחר  | \$           | ~              |       |
| קובץ         | קובץ מתנועת היומן 💿         | :אחר  | Ŷ            |                |       |
| מספר ע״מ     | אספר ע"מ מפקודת היומן 🕥     | :אחר  |              |                |       |
|              |                             |       |              |                |       |
| שערוך 🗌      |                             |       |              |                | עדכון |

בחלון זה, רושמים את מפתח החשבון הנגדי מולו ירשמו פקודות היומן. בנוסף קובעים עבור השדות: תאריך, אסמכתא, פרטים וכו', האם הנתונים יועתקו מתנועת היומן המותאמת עתה או יוחלפו בערך אחר שנרשם בחלון זה. <u>הטור הימני במסך הוא שיקבע את ברירת המחדל בנתונים לפקודת היומן,</u> אַלא אַם כן סימנתם את הסעיף **אחר** בשורה ורשמתם פרטים אחרים.

### רק התאמות שכוללות תנועות גם לפני וגם אחרי – לאתר ללא מאמץ התאמת תנועות בין שנים שונות בכרטיסי החשבון

ניתן מעתה לאתר בקלות רשימת התאמות שכוללות תנועות <u>משתי שנים שונות</u> לדוגמה: חשבונית שנרשמה ב 2018 והקבלה הופקה ב 2019. כדי לעשות זאת בוחרים **באיתור ומחיקת ניתוח** כרטיסים > איתור לפי מפתח חשבון, ובוחרים באפשרות: רק התאמות שכוללות תנועות גם לפני וגם אחרי .

# דוח מע"מ רש"פ לקובץ \*\* דוח חדש \*\*

דוח חדש התווסף לקבוצת דוחות מס הכנסה ומע"מ: **דו"ח מע"מ רש"פ לקובץ**. הדו"ח מיועד לעסקים המובילים סחורה לשטחים ונכללו בהסדר "עוסקים גדולים" של רשות המיסים. להפקת הדו"ח בוחרים: **דוחות > דוחות הנה"ח > דוחות מס הכנסה ומע"מ > דו"ח מע"מ רש"פ לקובץ**.

### הדפסת שקים - תקן 501

בנק ישראל פרסם תקן חדש למבנה השקים (תקן 501). התקן החדש יכנס לתוקפו ב- 1 ליולי 2019. השינויים העיקריים יחסית למבנה הנוכחי:

- הוחלפו המקומות של החתימה ושל התאריך בתחתית השיק.
  - 2. בגב השיק יש טבלה שמיועדת להסבות שיקים.

ניתן יהיה להמשיך ולהשתמש בשיקים הקיימים.

# כיצד פועלים בחשבשבת?

בעת הפקת שקים יש לבחור באיזה פורמט מעוניינים להדפיס: <mark>פורמט הדפסה רגיל</mark> – הדפסה של השקים הרגילים כפי שהודפסו עד היום. <u>תקן 501 –</u> הדפסה בתקן החדש של בנק ישראל.

# עדכון הגרסה ללא עלות ללקוחות בחוזה שירות.

| <u>××</u> |                         | הפקת שקים |                        | ×             |
|-----------|-------------------------|-----------|------------------------|---------------|
|           |                         |           |                        |               |
|           | 845-012545-79 ק אומי חן | בני       | 10001                  | מפתח הבנק     |
|           |                         |           | 101                    | <br>סוג תנועה |
|           |                         |           | 1166                   | ספרור החל מ:  |
|           | ורמט הדפסה רגיל 🔾       | ~         | שם חשבון               | סדר ההדפסה    |
|           | ס תקן 501               |           | הדפסה עם דיו מגנטית 🗌  |               |
|           |                         |           | הדפסה לרוחב 🗌          |               |
|           |                         |           | נייר עם הגבלת סחירות 🗌 |               |
|           |                         |           |                        |               |
|           |                         | הפקה      |                        |               |

להלן צילום מסך של שק שהודפס בתקן 501 בתוכנת חשבשבת.

# חשבשבת ERP

# שיפורי מהדורה 2018

## **הדפסה עם דיו מגנטית** – יש לפנות לחברות מולם אתם עובדים.

| תאריך: <u>27/06/2019</u><br>חשבון: 20008 | לכבוד<br>רהיט לי<br>בית שמאי 18<br>תיל אכור                                           |
|------------------------------------------|---------------------------------------------------------------------------------------|
|                                          | 03-5631515                                                                            |
| סכום ש"ח                                 | פרטים                                                                                 |
| 5,600.00                                 | 3609 JN                                                                               |
| 5,600.00                                 | סה"כ                                                                                  |
| 0.00                                     | ניכוי מס במקור % 0.00                                                                 |
| 5,600.00                                 | ספח זה מהווה אישור על ניכוי מס הכנסה במקור ספח זה מהווה אישור על ניכוי מס הכנסה במקור |
|                                          | למוטב בלבד                                                                            |
| PAY TO                                   | שלמו ל רהיט לי בלבד_<br>שלמו ל רהיט לי בלבד ששע מער שים בלבד.                         |
| <u></u>                                  | 5,000.00 משת אלפים ושש מאות שח בקבד 5,000.00                                          |
| זה איו לרצע שינוי לאחר שובתר             | 27/06/2019                                                                            |

1

### פריטים

**פרטי מפתח פריט - רוצים לדעת מתי פתחתם את כרטיס הפריט ומי פתח אותו?** מעתה ניתן לדעת מי הקים מפתח פריט ומתי: **פעולות נוספות > פרטי מפתח פריט**. האופציה מי הקים את המפתח רלבנטית רק לחברות בהן הוגדרו משתמשים.

#### בר קוד

בעת הקלדת ערך בשדה **בר קוד** בכרטיס הפריט, התוכנה בודקת האם הבר קוד קיים. אם כן, תוצג רשימת הפריט/ים בהם הבר קוד כבר מופיע.

### מספרים חליפיים

- בחיפוש מספרים חליפיים נוספו 2 שיפורים:
  - 1. התווסף השדה שם חליפי
- השדה מפתח חשבון הפך לפעיל וניתן להקליק עליו בכדי להגיע לרשומה הרלוונטית מתוך.
   תוצאות החיפוש.

### עצי מוצר

### הוספת בנים לעץ קיים

ניתן מעתה להוסיף בנים לעץ קיים גם בין שורות קיימות באמצעות תפריט הקליק הימני. נוסף שדה חדש <mark>תאריך פתיחת העץ</mark> המוצג בחלק העליון של המסך. רשימת הבנים מוצגת מעתה **בגיליון דינמי**, כך שניתן לבחור את השדות שיוצגו.

#### מחיקת קבצי עצים

ניתן מעתה למחוק קבוצת עצי מוצר שבהם מופיע פריט מסוים או קבוצת עצים לפי סוג, לפי האבות או לפי הבנים. במחיקה לפי בנים ניתן גם לקבוע האם להתייחס לרמה ראשונה או לכל הרמות (כאשר העץ בנוי ממספר רמות). המחיקה מתבצעת באמצעות הסעיף **מחיקת קבצי עצים** שהתווסף לתפריט **הגדרת עצי מוצר > פעולות נוספות.** 

#### קונפיגורטור

ישנם מוצרים לגביהם ניתן לבחור את החלקים המרכיבים אותם. לדוגמה, כאשר מרכיבים ארון ניתן לבחור את הציפוי של הדלתות ואת הפרזול. לעתים, הבחירה צריכה לעמוד בתנאים מסוימים. לדוגמה, בעת הרכבת מיטה עם מזרון לבחור את מסגרת המיטה (קטנה, בינונית או גדולה), ובהמשך יש לבחור את המזרון. אבל לא כל מסגרת מתאימה לכל מזרון. הקונפיגורטור מנהל את המעקב אחר בחירות אלה, בין אם מדובר על בחירות ללא תנאים הכרחיים (כמו בדוגמת הארון) ובין אם מדובר על בחירות עם תנאים הכרחיים (כמו בדוגמת המיטה עם מזרון). בשלב ראשון מגדירים את תנאי הקונפיגורציה, לדוגמה: 'אם בוחרים במסגרת קטנה, יש לבחור במזרון קטן'. לאחר מכן, בעת הפקת מסמכים, כאשר בוחרים את מרכיבי המיטה, התוכנה בודקת כי התנאים אכן מולאו. הקונפיגורטור מיועד <u>לעצי חשבונית (</u>ולא עצי ייצור או הרכבה). בשלב ראשון מגדירים את הפריט הקונפיגורטור מיועד <u>לעצי חשבונית (</u>ולא עצי ייצור או הרכבה). בשלב ראשון מגדירים את הפריט הראשי, לדוגמה: מיטה עם מזרון, ולאחר מכן מגדירים את הפריטים המרכיבים את המוצר הסופי.

# העברת בעלות לטבוע

# לתפריט פריטים נוסף הסעיף העברת בעלות לטבוע.

באמצעות סעיף זה מעבירים בעלות על פריט טבוע לבעלות חדשה מבלי להפיק מסמך. לדוגמה: העברת מכונת צילום הנמצאת בשירות מלקוח אחד לאחר (עד כה היה ניתן לבצע פעולה זו רק באמצעות מערכת שירות).

### רכוש קבוע

במסך **הגדרות רכוש קבוע** נוספו השדות: **מחיר ותאריך מכירה** של פריט רכוש קבוע.

# מסמכים

# סריקה

ניתן לסרוק מסמכים ולקשר אותם למסמך במערכת (חשבונית וכו') בלשונית **פרטי המסמך**. הסורק חייב להיות מחובר פיזית לתחנה בה מתבצעת הסריקה.

# גיליון דינמי

להגדרת השדות של הגיליון הדינמי במסמכים נוספו השדות הבאים: שם חליפי - השם שהוגדר עבור מספר חליפי תאריך נוסף - מתוך לשונית פרטי פריט במסמך סכום נוסף 1, סכום נוסף 2, הערות נוספות 1, הערות נוספות 2 - מתוך לשונית נתוני שורה נוספים.

# יתרה במחסן השורה

לתפריט פעולות נוספות במסמכים נוסף הסעיף **יתרה במחסן השורה** המציג את יתרת הפריט במחסן שבו ממוקם הסמן.

לתפריט **חתך מסמכי בסיס** נוספה האפשרות להגביל **מספר מחסן**. הגבלת המחסן מתייחסת למחסן המופיע בכותרת המסמך.

ללשונית מסמכי בסיס בגיליון הדינמי של מסמכי הבסיס – נוסף השדה מחסן מכותרת המסמך.

# חשבונית מס ריכוז

מיון החשבונות בהדפסה לפי – סעיף חדש שנוסף לחלון הפקה המוצג בעת הפקת חשבונית מס ריכוז. ניתן לבחור שמיון החשבונות בעת ההדפסה יהיה לפי: מפתח חשבון, קוד מיון, סוכן. מיון לפי מפתח חשבון – מיון ראשי לפי מפתח החשבון ומיון משני לפי האסמכתא (מזהה מלאי). מיון לפי קוד מיון – מיון ראשי לפי קוד מיון, לאחר מכן לפי מפתח חשבון ולבסוף לפי האסמכתא (מזהה מלאי).

<u>מיון לפי סוכן</u> – מיון ראשי לפי סוכן, לאחר מכן לפי מפתח חשבון ולבסוף לפי האסמכתא (מזהה מלאי).

**הדפסת העתק משוחזר** – סעיף זה מופיע בתפריט **פעולות נוספות** בלשונית **דפדוף**. הסעיף מאחד את הסעיפים: הדפסת העתק למדפסת ושליחת העתק לדוא"ל. בחלון זה בוחרים פורמט הדפסה, מספר עותקים ולהיכן תופנה ההדפסה: מדפסת או דוא"ל.

**פורמט הדפסה** – אפשרות זו נוספה לסעיפים: הדפסת העתק משוחזר והדפסת העתקים משוחזרים ברצף. ניתן לבחור את האפשרויות הבאות:

**מהמסמך** – ההעתק המשוחזר יודפס בפורמט שבו הופקה החשבונית המקורית.

**מהגדרות החברה/הלקוח** – העתק המשוחזר יודפס בהתאם לפורמט ההדפסה שנבחר ללקוח עבור חשבונית מס ריכוז, ואם לא הוגדר ללקוח אזי מתוך פורמט ההדפסה שהוגדר בהגדרות מלאי > הדפסת מסמכים.

אחר – בוחרים בסעיף זה בכדי לבחור פורמט הדפסה מסוים להדפסה הנוכחית.

# רשתות שיווק

במסמך רשתות שיווק נוספה לשונית חדשה **חתך סניפים ופריטים**. לשונית זו מאפשרת להגביל את הפקת המסמכים **לחתך פריטים** לפי קוד מיון, חתך ומפתחות פריטים. כמו כן בלשונית זו מוצג כעת **חתך הסניפים** (בעבר הוא הוצג בלשונית 'חתך מסמכי בסיס').

דוח ריכוז לקובץ אקסל – ניתן להפיק דוח ריכוז לקובץ אקסל מתוך מסמך רשתות שיווק.

### רשתות שיווק חדשות

להפקת חשבוניות עבור רשתות השיווק נוספו **רשתות** השיווק הבאות:

- מחסני חשמל
- טרקלין חשמל
  - פתאל
  - סופר פארם •

להלן פרטים אודות הרשתות החדשות שנוספו:

| שם הקובץ למשלוח                                                                    | שיטת הדפסת חשבונית                                                     | שיטת<br>ההפקה | הרשת                      |  |  |  |
|------------------------------------------------------------------------------------|------------------------------------------------------------------------|---------------|---------------------------|--|--|--|
| PDF. מספר חשבונית                                                                  | חשבונית לכל תעודת משלוח                                                | שקם           | מחסני חשמל                |  |  |  |
|                                                                                    | ניתן לבחור האם הפריטים<br>מסופקים ישירות ללקוח או<br>לחנות.            |               | מחסני חשמל<br>אספקה ישירה |  |  |  |
| TAF*.DAT                                                                           | חשבונית לכל תעודת משלוח                                                | שקם           | טרקלין חשמל               |  |  |  |
| FAIN*.PDF                                                                          | חשבונית אחת למספר תעודות                                               | שופר סל       | פתאל                      |  |  |  |
| FAIN1029400                                                                        | דוגמה לשם קובץ - רשת פתאל:<br>0 <mark>0221905</mark> 0000123450001.999 | 999998.PDF    |                           |  |  |  |
| SPIN*.PDF                                                                          | חשבונית לכל תעודה                                                      | שקם           | סופר פארם                 |  |  |  |
| דוגמה לשם קובץ - רשת סופר פארם:<br>SPIN729006000000729017290122618039785056039.PDF |                                                                        |               |                           |  |  |  |

לקוחות שהפיקו מסמכים בחשבשבת עבור רשת פתאל או סופר פארם באמצעות הקמת רשת חדשה, נדרשים לעבור לעבוד על פי ההגדרות החדשות בתוכנה. רק בשיטה זו ניתן להפיק את הקבצים הנדרשים לרשת השיווק.

# רשתות ברירת מחדל

בכדי להקל על המשתמשים להבחין בין רשימת רשתות השיווק המוגדרות בתוכנת חשבשבת כברירת מחדל, לבין רשתות שהמשתמשים הוסיפו באופן עצמאי, מופיעים מעתה שמות הרשתות שהם ברירת מחדל בצבע אפור, בעוד שרשתות שהוקמו ע"י משתמשים - בצבע לבן (ראו צילום מסך רצ"ב).

| ✓                | בחר רשת                                                                            | רשת:        |
|------------------|------------------------------------------------------------------------------------|-------------|
| רשתות ברירת מחדל | א.ל.מ<br>א.ל.מ אספקה ישירה<br>טרקלין חשמל<br>מחסני חשמל<br>מחסני חשמל<br>סופר פארם | חשבון מרכז: |
| רשת שהוסיף משתמש | פונאל<br>עבדיקת רשת                                                                |             |

| שיפורי מהדורה 2018 | חשבשבת ERP |
|--------------------|------------|
|                    |            |

#### שיפור בהזמנות יבוא

עסקים שסימנו בדיקת התראות עבור תקציב רכש (הגדרות מלאי > התראות > תקציב במסמכי רכש) לחישוב יתרת תקציב הרכש יתווספו גם הזמנות יבוא.

# קבלות

### העברה ישירה לבנק מט"ח

מסמך חדש: **העברה ישירה לבנק מט"ח.** מעתה קיימת הפרדה בין מסמכי העברה ישירה בשקלים לבין העברה ישירה בשקלים. לבין העברה ישירה במט"ח.

### קבלת שקים חוזרים

בכניסה למסמך **קבלת שקים חוזרים** יש לבחור האם השק חזר מהבנק או מעו"ד והאם מטבע המסמך הוא שקל או מט"ח.

## תקבולי מזומן בסכום של 11,000 ומעלה

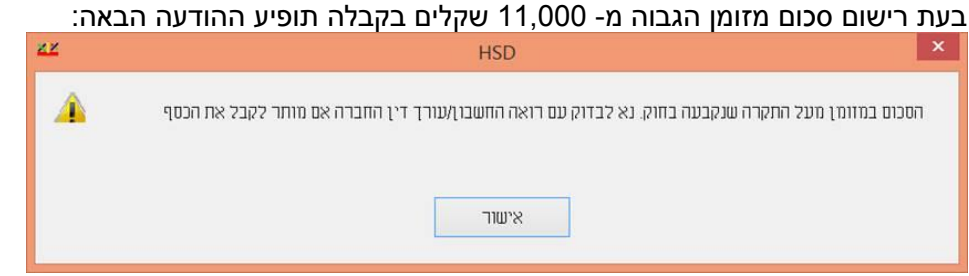

לשם הפקת המסמך יש לקבל ייעוץ מרואה החשבון או עורך הדין של העסק.

### הדפסת זיכוי אשראי באנגלית

כאשר מגדירים בהגדרות חברה פורמט הדפסה לקבלות בשם **מטח אנגלי** יודפס מעתה זיכוי האשראי באנגלית.

# מעבר לתקן EMV - מחיקת חשבוניות מס קבלה עם פרטי אשראי במאגר זמני

סעיף זה מיועד ללקוחות שעוברים למסוף אשראי EMV.

לפני מעבר למסוף EMV **יש למחוק את כל המסמכים שבמאגר זמני** ומכילים פרטי אשראי, כדוגמת: קבלות, חשבוניות מס קבלה וכו'. בעת המעבר למסוף החדש, התוכנה בודקת שהמסמכים אכן נמחקו. באם נמצאו מסמכים בזמני המכילים פרטי אשראי מופיעה ההודעה: **לא ניתן לבצע את השינוי לפני הפקת ושידור כל המסמכים עם תשלומי האשראי. להציג רשומה?** בחירה באפשרות **כו** תציג את כל המסמכים המכילים פרטי אשראי ונמצאים במאגר זמני.

| מסמכים במאגר זמני <u>אוא</u> |                   |   |
|------------------------------|-------------------|---|
| סוג מסמך                     | <u>מ</u> זהה מלאי |   |
| חשבונית מס קבלה              | 35                | P |
| חשבונית מס קבלה סוכן         | 36                |   |
| חשבונית מס קבלה מטח          | 37                |   |
| חשבונית מס קבלה              | 38                |   |
| חשבונית מס קבלה              | 39                |   |
|                              |                   |   |
|                              |                   |   |

| ERP | חשבשבת |
|-----|--------|
|-----|--------|

למחיקת מסמך מרשימה זו, מציבים את הסמן על שורת **מזהה המלאי** הרלוונטית, מקליקים על הקליק הימני בעכבר ובוחרים מהתפריט המוצג את הסעיף **מחיקת שורה**.

ניתן למחוק מתפריט זה אך ורק מסמכים שהם מסוג חשבונית מס קבלה.

קבלות, גם אם מופיעות ברשימה, זו ניתן למחוק רק דרך מסמכי הקבלה. להזכירכם ניתן למחוק קבלות ברצף, ויש לעשות זאת לפני הגדרת המסוף.

### סגירת מסמכים כספית

סגירת מסמכים כספית מיועדת לעסקים בהם הלקוחות משלמים 'על חשבון' עד לתשלום מלא של החוב. בעת התשלום אין חובה לסגור חשבונית מסוימת במלואה או שורות מסוימות בחשבונית. אופציה זו נוספה עבור עסקים המעוניינים שהסגירה החלקית תתבצע גם במערכת השיווק ולא רק במערכת הנה"ח. מסמך הבסיס צריך להיות חשבון עסקה או תעודת משלוח או מכירה בהקפה (בקופה רושמת), שכן חייבת להתאפשר סגירת תנועת יציאה מהמלאי. סגירת מסמכים כספית מתבצעת מתוך המסמך **חשבונית מס קבלה**.

במסמך <u>חשבונית מס קבלה</u> בוחרים בתפריט פעולות נוספות > **סגירת מסמכים כספית**. בחלון **חתך מסמכי בסיס** בוחרים את סוג המסמך לסגירה: תעודת משלוח, חשבונית עסקה או מכירה בהקפה (קופה רושמת). אם הופקו ללקוח שני סוגי מסמכים ניתן לסמן את שניהם.

# כיצד רושמים את הסגירה לפי סכומים?

קיימות שתי דרכים לסגירה לפי סכומים:

**לתשלום** - רושמים את הסכום ששולם והתוכנה סוגרת את המסמכים בשיטת FIFO, כלומר תחילה יסגרו המסמכים הישנים ביותר לפי תאריך ולפי סדר הפקתם.

סימון מסמכים לסגירה - המשתמש מסמן את המסמכים שברצונו לסגור וקובע את הסכום שייסגר בכל מסמך.

#### שירות

# מסמכי שירות

במסמכי השירות (כרטיס עבודה, הזמנת שירות וכו') התווספו השדות: פרטים, % הנחה.

# עובד 'ללא'

במסך הראשי של כרטיס העבודה תחת פרטי הבעיה, ניתן לבחור מעתה עובד: <u>ללא</u>.

# חריגה מאובליגו

בעת הקלדת מפתח חשבון במסמך כרטיס עבודה נוספה בדיקת של חריגה מאובליגו.

# פרטי אצוות ללא מספר אצווה

בעת הקלדת פריט אצווה ללא מספר מוצגת ההודעה: 'קיימים פריטים מסוג אצווה ללא מספר אצווה'. אם יוצאים ללא בחירת אצווה תוצג שאלה: 'האם למחוק שורה זו?' אם בוחרים **לא** – השורה תרשם ללא אצווה, אם בוחרים **כן** - השורה תמחק.

# קוד תמחיר ושם קוד תמחיר

השדות קוד תמחיר ושם קוד תמחיר התווספו לגיליון הדינמי ולמסמך.

בתפריט **פעולות נוספות > הגדרות > הגדרות –** נוספו הסעיפים הבאים:

**לא להתריע בעבודה ללא טבוע** – מסמנים סעיף זה אם מעוניינים שהתוכנה לא תציג את ההודעה: 'הפריט אינו פריט טבוע. האם להמשיך?'.

| ERP | חשבשבת |
|-----|--------|
|-----|--------|

להתריע עבור טבוע פג תוקף – מסמנים סעיף זה אם מעוניינים שתוצג הודעה 'הפריט לא בתוקף' כאשר פג תוקפו של הפריט הטבוע. התוכנה תציג את פרטי הטבוע לאחר בחירה בכפתור **אישור**.

#### הדפסת כרטיסים ברצף

בתפריט **פעולות נוספות > הדפסות > הדפסת כרטיסים ברצף** – בוחרים בסעיף זה אם מעוניינים להדפיס ברצף מסמכי שירות.

במסך **חתך מסמכים**, קובעים את החתך הרצוי, את סוג המסמך שאותו מעוניינים להדפיס (הצעת מחיר, הזמנה, הזמנת סוכן, כרטיס, כרטיס סוכן), את העובד המסוים או כל העובדים ואת סטטוס המסמך. בחירה בכפתור **המשך** מציגה את כל המסמכים שעונים על התנאים שנקבעו בחלון חתך מסמכים.

אם מעוניינים להדפיס את כל המסמכים המופיעים ברשימת המסמכים בוחרים בכפתור **הגדרות הדפסה ברצף**, אחרת חוזרים לחלון **חתך**. כעת יופיע חלון **הדפסת כרטיס בפורמט אחר**. כאן קובעים להיכן תתבצע ההדפסה ובוחרים בכפתור **הדפסה ברצף**.

#### דפדוף בחשבוניות שירות קודמות

לסרגל הכלים של המסמך נוספו 2 כפתורי קיצור דרך – להגדרת פעולות נוספות.

### קובץ קבוע

בדפדוף בקובץ קבוע > שינוי כרטיס, ניתן לערוך את נתוני השדות הבאים: שדות בכותרת במסמך: תאריך ערך, תאריך נוסף, איש קשר שדות בתנועה: תאריך ערך, תאריך נוסף, מחסן, יחידת מידה, מס' חליפי פרטים נוספים: תאריך 3, קוד תמחיר

### תיקון כתובת דוא"ל של איש קשר

בכרטיס העבודה בלשונית פרטי בעיה מופיעה כתובת הדואל של איש הקשר משמאל לשם איש הקשר. ניתן לתקן את כתובת הדואל בחלון זה. ברירת המחדל של הדוא"ל בכרטיס עבודה היא: כתובת הדואל של איש הקשר ולא של כרטיס

ברית המחורל של החוא ל בכרסיס עבורה היא. כתובת הדואל של איש הקשר ולא של כרסיס החשבון.

### הוספת קובץ לשורת הפריטים בכרטיס עבודה

ניתן לצרף קובץ לכל שורת פריט בכרטיס העבודה באופן הבא: נכנסים לכרטיס העבודה ללשונית **פרטי עבודה**, מציבים את הסמן על השדה מספר מימין לפריט הרצוי ומקליקים על הקליק הימני בעכבר. בוחרים בתפריט את הסעיף **פירוט**. כעת יופיע חלון פרטי פריט. מצד ימין למטה מופיע הסעיף קובץ. בוחרים בכפתור האטב בכדי לצרף את הקובץ הרצוי.

### דפדוף בחשבוניות שירות קודמות (מסמכים > שירות > דפדוף בחשבוניות שירות קודמות)

לחתך המסמכים לדפדוף בחשבוניות שירות קודמות נוספו השדות:

- 1. סכום המסמך
- 2. חיפוש לפי 4 ספרות אחרות של כרטיס האשראי

#### הרשאת דפדוף למסמכים בהם אין הרשאה להפיק

משתמש שלא סומנה לו הרשאה להפקת מסמך מסוים, לדוגמה: חשבונית מס ריכוז- שירות, יוכל לדפדף באותו סוג מסמך.

> ניתן לבחור האם המשתמש יוכל לדפדף בכל המסמכים שכל המשתמשים הפיקו (1) או שיוכל לדפדף רק במסמכים שהוא הפיק (2). נחסמה האפשרות לתקן % הנחה כללית במסמכים סגורים או מסמכים מבטלים.

### טבועים בהזמנות והצעות מחיר שירות

מעתה לא ניתן להקליד או לבחור מספרים טבועים במסמכי השירות הבאים: הזמנת שירות, הזמנת שירות סוכן, הצעת מחיר שירות.

#### חוזים

### עדכון מחירים מיוחדים לפרטי המסמך

בחוזה רגיל ובהפקת קבוצת חוזים נוסף הסעיף **עדכון מחירים מיוחדים לפרטי מסמך**. יש לסמן את הסעיף לפני כל הפקה.

### שליפת תאריך נוסף ממסמך הבסיס

#### שינוי כתובת דוא"ל בעת הפקת מסמך בחוזים

בחלון **טיוטות חיובים > פעולות נוספות** > **פרטי חשבון** ניתן לרשום את הדוא"ל של הלקוח להפקה הנוכחית.

### השדות מספר חליפי ושם חליפי

בגיליון הדינמי של טיוטות חיובים ופרטי הפריט - טיוטות נוספו השדות: מספר חליפי ותאור חליפי (שם חליפי).

### כפתורי קיצור דרך

לחלק העליון של מסך **ניהול חוזים וחיובים** והן ללשונית **טיוטות חיובים** נוספו 5 כפתורי קיצור דרך באמצעותם ניתן להגדיר קיצור לפעולות נוספות.

# עדכון בעקבות ספירה

#### הדפסת המסמך עדכון בעקבות ספירה

כאשר בוחרים בכפתור **מדפסת** במסמך **עדכון בעקבות ספירה**, נוספה האפשרות בפרטי הדפסה: <u>הדפסת השורות המסומנות לעדכון ללא הפרש בספירה</u> – יודפסו רק שורות שסומנו לעדכון ואין הפרש בין הכמות בפועל לכמות בספירה.

סעיף זה התווסף גם להדפסת מסמך ספירת מלאי מהקובץ הקבוע.

#### הדפסת שורות שלא סומנו לעדכון

למסמך עדכון בעקבות ספירה נוספה אפשרות להדפיס גם שורות פריטים שלא סומנו לעדכון. להדפסה יש לבחור פעולות נוספות > פרטי הדפסה ולסמן את הסעיף **הדפסת השורות שלא סומנו לעדכון**.

# ספירת מלאי

# עדכון תאריך ספירת מלאי אחרונה

בעת עדכון ספירת מלאי מתעדכן ברשומת הפריט תאריך ספירת מלאי אחרונה. כעת נוספה אפשרות לעדכן תאריך זה גם עבור פריטים שלא היה להם הפרש בספירת המלאי (כלומר: היתרה המעודכנת במחשב מתאימה לספירה בפועל). במקרים אלו תוצג ההודעה: **לא נמצאו פריטים עם הפרש בספירה. האם לעדכן רק תאריך ספירה בפריט?** כאשר בוחרים **כן** מתעדכן תאריך ספירת המלאי. כך ניתן לדעת בהמשך השנה שגם לפריטים אלו נערכה ספירת מלאי.

#### הוספת פריטים לאיפוס

במסמך עדכון בעקבות ספירה נוסף לתפריט פעולות נוספות הסעיף **הוספת פריטים לאיפוס**. בחירה בסעיף זה תאפשר לקבוע את חתך הפריטים עבורם יתבצע איפוס. ניתן להוסיף רק פריטים שלא נכללים כבר במסמך הספירה הנוכחית. הכמות שתופיע עבור פריטים אלו היא אפס.

#### צפייה במכפלה

סעיף זה מיועד לעסקים המבצעים ספירת מלאי לפרטי מכפלה ומעוניינים להציג את גורמי המכפלה. יש להציב את הסמן על השורה הרלוונטית במסמך שבה מופיע פריט מכפלה ולבחור בתפריט **פעולות נוספות > צפייה במכפלה**.

# מחולל מסמכים

# הגדרות לוגו

במחולל מסמכים > קובץ > **הגדרות לוגו** עסקים המגדירים לוגו אחד עבור מסמך בפורמט אנגלי ומסמך בפורמט עברי, יוכלו מעתה להגדיר לוגו עברי גם בבחירת הגדרת לוגו אנגלי ולהפך.

### תמונת רקע

ניתן להוסיף תמונת רקע למסמך מסוג PDF. קובץ רקע מסוג PDF מוצג רק בשליחת מסמך באמצעות דוא"ל. להוספת תמונת רקע בוחרים **עריכה > תמונת רקע.** 

## התאמת מדפסת לסוג הנייר

כידוע, ניתן לבחור האם להדפיס מסמכים על דף שבו מופיע לוגו מודפס מראש או להדפיס את הלוגו בעת הפקת המסמך. חלק מהעסקים נוהגים להדפיס מסמך מקור עם לוגו, בעוד העתקים מודפסים על נייר לבן רגיל. במקרים מסוג זה יש להגדיר מדפסת אחת למקור ומדפסת אחרת להעתקים.

בוחרים בתפריט הקליק הימני של התוכנה בסעיף הגדרת **מדפסת מקור.** אם המקור מודפס על ניר לוגו, יש לסמן את הסעיף החדש: **Logo Printed on** (ראו צילום מסך רצ"ב). אם המקור מודפס על ניר לבן שבו יש להדפיס לוגו בעת הפקת המסמך בתוכנה, יש לוודא שהסעיף **Logo Printed on** <u>אינו</u> מסומן.

| - |                                                   | ris Finter Setup                                                                           |  |
|---|---------------------------------------------------|--------------------------------------------------------------------------------------------|--|
|   | Printer<br>Identity:<br>Name:<br>Server:<br>Port: | Original (Default Printer)<br>\\\Perv01\&H3F2R4<br>\\Perv01<br>P192 168 3 231              |  |
|   | Type:<br>Location:<br>Comment:<br>Status:         | Lexmark Universal<br>בית הלל 3 קומה 2 חדר 3 קומת פיתוח חדר אביבית<br>Lexmark 1652<br>READY |  |
|   | Paper<br>Cogo Pi<br>Select anoth                  | ner Printer OK                                                                             |  |

באופן דומה, מגדירים בתפריט הקליק הימני **הגדרת** מדפסת העתקים.

כאשר עובדים בשיטה זו אין צורך להגדיר פורמט הדפסה ללא לוגו.

בעת הדפסת מסמך לדוא"ל – תמיד יודפס הלוגו.

| ERP | חשבשבת |
|-----|--------|
|-----|--------|

#### קשרי לקוחות

סריקה – נוספה אפשרות לסרוק לרשומת פעילות מסמך מתוך מערכת קשרי לקוחות.

### דגל עבור חשבונות לא פעילים

במסך **הגדרות > הגדרות כלליות** > לשונית **תזכורות** – נוספה האפשרות לבחור **'לא להציג חשבונות לא פעילים'**. כאשר סעיף זה מסומן לא יוצגו תזכורות עבור חשבונות לא פעילים.

## הצעת מחיר יצוא ללקוח פוטנציאלי

נוספה האפשרות להפיק הצעת מחיר והצעת מחיר מקושרת לפעילות עבור לקוח פוטנציאלי.

#### רשימת פעילויות – ברירת המחדל שלי

למסך **רשימת פעילויות** נוסף הכפתור **ברירת המחדל שלי**. זוהי גם ברירת המחדל של חלון זה.

### מעבר מלקוח פוטנציאלי לחשבון רגיל

בעת המרת לקוח פוטנציאלי ללקוח רגיל ניתן להתחשב בברירת המחדל שנקבעו להקמת חשבונות חדשים בתוכנה.

### דוחות הנה"ח - אינדקס חשבונות ואלפון חשבונות

בדוח אינדקס חשבונות ובדוח אלפון חשבונות נוסף חתך **סוכן** מ- עד-. הדוח מתייחס כמובן למספר הסוכן שנרשם ברשומת הלקוח.

### הפקת דוח תמחיר ומלאי מאוחד למספר חברות

הפקת דוח מאוחד לדוחות תמחיר ומלאי מחייבת הקמת חברה ריקה שאינה מכילה תנועות. בחברה הריקה יפעיל סניף השירות תוכנית שירות לאיחוד חברות ולאחר מכן יופקו דוחות התמחיר והמלאי בחברה זו.

הדוחות מופקים רק בתנאי שבחברה אין נתונים ולכן יש להקפיד שלא להזין בחברה נתונים.

## האם פעולת האיחוד היא חד פעמית?

באופן עקרוני אין צורך לחזור על האיחוד. המלצתנו היא להקים חברה נפרדת עבור כל קבוצת חברות שרוצים לאחד. אין הגבלה למספר החברות שפותחים למטרה זו.

באם עליכם להפיק דוחות עבור איחודי חברות שונים, אנא הכינו מראש רשימה של כל סוגי האיחוד להם אתם זקוקים. כך סניף השירות יוכל לבצע פעולה זו ביעילות.

### מחוללי דוחות

בכניסה למחולל הדוחות מוצג אוטומטית חלון המציג את רשימת התיקיות הקיימות.

**דוחות הכוללים נתוני עסקה באשראי** – בכל המחולל שונו שדות **שבא** ל > **חברת אשראי**.

### מחוללים חדשים:

**כרטסת תיקון תנועות** – (הנה"ח > כרטסת) באמצעות מחולל זה ניתן לבנות דוחות המציגים תנועות שעברו תיקון תנועות. הדוח כולל נתונים אודות התנועה לפני התיקון ולאחריה.

**טיוטות שנפסלו ע"י חברת האשראי** – (שיווק ומלאי > ניהול חוזים) באמצעות מחולל זה ניתן לבנות דוח המציג פרטים אודות טיוטת החוזה שנפסלה לרבות קוד השגיאה, תיאור השגיאה, מספר החוזה ועוד.

### תוספות לדוחות קיימים:

(כללי > תמחיר הנה"ח ומלאי) – איתור תנועות ותמחיר – (כללי

- במסך ההגדרה הכללי נוסף הסעיף: תנועות ומסמכים במאגר זמני. ניתן לבחור: ללא תנועות ומסמכים במאגר זמני ומסמכים במאגר זמני או תנועות ומסמכים במאגר זמני בלבד.
  - נוסף שדה **אסמכתא 2** לחתך.
  - ניתן להציג את טור סכום בפורמט של חובה/זכות (בדומה לשדה כמות).
  - בדוח איתור תנועות ותמחיר הוצגו רק הכרטיסים שהוגדרו בחשבון ראשי הכנסות והוצאות
     (חשבונות תוצאתיים). מעתה הדוח כולל גם חשבונות שמוגדרים בחשבון ראשי רכוש קבוע.

### **דוח תנועות מותאמות במט"ח** - (הנה"ח > ניתוח כרטיסים)

במסך ההגדרה הראשי של הדו"ח נוספה האפשרות: **חתך תנועות לדו"ח התאמות במט"ח**. כאשר בוחרים כן, ניתן להגדיר את החתך באמצעות לחיצה על הכפתור משמאל (להלן צילום מסך).

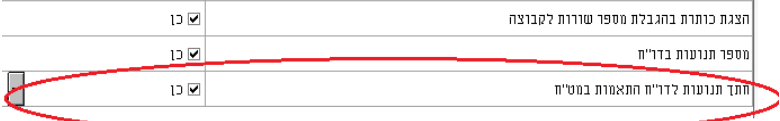

### להלן פירוט רשימת השדות שנוספו לבחירה במחוללים השונים:

במחוללי הדוחות השונים נוספו השדות: **קוד תמחיר ושם קוד תמחיר** מתוך פרטי הפריט.

| שם המחולל                   | השדות שנוספו לבחירה                                                                                                    |
|-----------------------------|----------------------------------------------------------------------------------------------------|
| מאזן                        | <ul> <li>מזהה משתמש שפתח את כרטיס החשבון.</li> </ul>                                                                                                   |
| כרטסת                       | <ul> <li>תאריך התאמת בנק (שדה מרשומת התנועה &gt; פרטים כללי</li> <li>מזהה משתמש שפתח את כרטיס החשבון (שדה מרשומת<br/>החשבון – פרטי החשבון).</li> </ul> |
| איתור תנועות                | <ul> <li>מזהה הפקה בדו"ח מע"מ מקוון.</li> </ul>                                                                                                    |
| איתור תנועות ותמחיר         | אסמכתא 2.                                                                                                    |
| דוח קופה למעט פרטי<br>תשלום | <ul> <li>איש קשר מהמסמך.</li> </ul>                                                                                                    |
| יתרות מלאי לפי פריטים       | <ul> <li>קוד תמחיר בפריט</li> </ul>                                                                                                    |
|                             | <ul> <li>מזהה משתמש שהקים את הפריט</li> </ul>                                                                                                    |

| שם המחולל                | השדות שנוספו לבחירה                                                       |
|--------------------------|---------------------------------------------------------------------------|
|                          | <ul> <li>בבחירת טור יתרה – ניתן בחתך להגביל לקובץ המקושר</li> </ul>       |
|                          | מרשימת התנועה.                                                            |
|                          |                                                                           |
| איתור תנועות מלאי        | <ul> <li>מזהה משתמש שהקים את הפריט</li> </ul>                             |
|                          | • שח קוד תמחיר בתנועה                                                     |
|                          | <ul> <li>בוד לוואז של מנובע מסוב מבוכב מבסבונו</li> </ul>                 |
|                          | <ul> <li>קוו לועד של מטבע מורו מכידה מוזפריס</li> <li>מספר ICI</li> </ul> |
|                          |                                                                           |
|                          | <ul> <li>שם פריט חליפי</li> </ul>                                         |
|                          | סמסר מאינטרנט ●                                                           |
|                          | <ul> <li>קובץ מקושר מרשומת התנועה (כלומר קובץ שקושר לשורת</li> </ul>      |
|                          | הפריט במסמך).                                                             |
|                          |                                                                           |
| - איתור תנועות מלאי      | <ul> <li>סכום שנסגר למי שעושה שימוש באופציה סגירה כספית</li> </ul>        |
| כותרת                    | רמסמכים                                                                   |
|                          | עליחת חוערונית דינינולית למייל – תורו הועדה מצינ את                       |
|                          |                                                                           |
|                          | הבחירה בכו סיס החשבון. לשיוח ליא לשיוח.                                   |
| עותוב תנוווות ומסמכו     |                                                                           |
| איונוו וננועוונ ונוטנוכי | • שם קור ונמויו                                                           |
| F0.0                     | <ul> <li>שם פריט חליפי</li> </ul>                                         |
|                          | <ul> <li>סוג מסמך בסיס של מסמך הבסיס</li> </ul>                           |
|                          | <ul> <li>קובץ מקושר מרשומת התנועה.</li> </ul>                             |
|                          |                                                                           |
| איתור תנועות ומסמכים     | <ul> <li>חתך הפריט</li> </ul>                                             |
| סוגרים                   | <ul> <li>שם פריט חליפי</li> </ul>                                         |
|                          | <ul> <li>סטטוס נוכחי של מסמר / סטטוס נוכחי סוגר – מספר הסטטוס</li> </ul>  |
|                          | מתור רשומת הכותרת ערור מי שהגדיר סנונווס להפקת                            |
|                          | מחמרים                                                                    |
|                          |                                                                           |
| תנועות תיק ירוא          | מספר גובוע                                                                |
|                          |                                                                           |
| אינדקס מספרים טבועים     | מחיר ירוא אחרוו (וש"ח) – מרשומת הפרינו                                    |
| - >                      | י מחד בא אחרון (סיד) מויסומוניופו ס<br>ומרושומת פרינו באר                 |
|                          |                                                                           |
| נויונוות חוזיח ומלאי     | בוד תמחיר לושורה (פרנוי התנועה בנויוניה > פרנוים רלליים)                  |
| מסמכו שוכות – בותכת      | עוסם סעום פרונות – חלפוס ההמערדבס וסודי פרסם פרדים).                      |
| מסמכי שיו וונ – כוונו ונ | נוסף טעיף <u>פויטים – ווזפים</u> תחות פויטי חמטמן - כמות וכסף,            |
|                          | הנוניץ און השווון הבאים.                                                  |
|                          | <ul> <li>סה"כ בתנועה</li> </ul>                                           |
|                          | <ul> <li>סה"כ בתנועה לחיוב.</li> </ul>                                    |
|                          |                                                                           |
| הגדרות מסופונים          | <ul> <li>פעולה ביתרה שלילית – הפעולה שתתבצע כאשר היתרה</li> </ul>         |
| ומסמכים                  | שלילית (להתריע, לחסום, להתעלם).                                           |
|                          |                                                                           |
| מחוללי קשרי לקוחות       |                                                                           |
| CRM אינדקס חשבונות       | • שם סוכן.                                                                |
|                          |                                                                           |
| אינדקס אנשי קשר          | יתרת חשבון •                                                              |
| ולקוחות                  | <ul> <li>שם סוכן.</li> </ul>                                              |
|                          | · ·                                                                       |
| תשובות לקוחות לשאלון     | תאריר פתיחת שאלוו •                                                       |
| · ·                      | • מזהה משתמש / עובד.                                                      |
|                          |                                                                           |

# ממשקים

נוספו **הממשקים החדשים הבאים**:

**יבוא רשימת קודי מיון** – 2 ממשקים חדשים ליבוא קודי מיון. אחד עבור כרטיסי החשבון ואחד עבור כרטיסי הפריט.

יבוא מגוונים – ממשק חדש המיועד לעסקים שעובדים במכירה על פי מגוונים ספציפיים ללקוח, לדוגמא: במכירה לרשתות שיווק.

יבוא דפי בנק – מסך הקליטה הראשי של דפי הבנק השתנה ונראה כעת כך:

| <u>∼</u> | יבוא דפי בנקים - בחירת בנק |                                            | ×           |
|----------|----------------------------|--------------------------------------------|-------------|
|          |                            | בנקים                                      | <b>(1</b> ) |
|          |                            | <ul> <li>בחירת פורמט בנק לקליטה</li> </ul> |             |
|          |                            |                                            |             |
|          |                            |                                            |             |
|          |                            | רבמותו טווויבט                             |             |
|          | •                          | נו טיטי אשו אי<br>בחירת כרמים אשראי        |             |
|          |                            |                                            |             |
|          |                            |                                            |             |
| הפעלה    |                            |                                            |             |
|          |                            |                                            |             |
|          |                            |                                            |             |

אם מעוניינים לקלוט דף בנק מקליקים בחלק העליון של המסך על הסעיף בחירת פורמט בנק לקליטה. כעת תופיע הרשימה הבאה:

|   | קים                   | בנ |
|---|-----------------------|----|
| ¥ | זירת פורמט בנק לקליטה | בד |
|   | חשבשבת                | ^  |
|   | בנק הפועלים           |    |
|   | דיסקונט               |    |
|   | מזרחי                 |    |
|   | בנק לאומי             |    |
|   | בזק זהב               |    |
|   | ODBC                  |    |
|   | בנק הדואר             |    |
|   | OFX                   | 4  |

יש לבחור את הסעיף המתאים לסוג הבנק שקולטים.

שני פורמטים חדשים לקליטת דפי בנק:

| בת ERP | חשבשנ |
|--------|-------|
|--------|-------|

**בנק הדואר** – קליטת דף הבנק מתבצעת מקובץ Excel שנמסר מבנק הדואר. הקובץ מכיל נתונים כדוגמת כותרות וסיכומי ביניים שהתוכנה משמיטה בעת הקליטה.

**בנק לאומי גרסה חדשה** – שיטה זו מיועדת לעסקים המנהלים מספר חשבונות בנק ומעוניינים לקלוט את דף הבנק באמצעות קובץ אחד. הקובץ כולל בתוכו מידע של מספר חשבונות בנק המתנהלים בבנק לאומי. <u>לקליטת הממשק בפעם הראשונה נא פנו לסניף השירות</u>.

לקליטת דף מחברת האשראי</mark> מקליקים בחלק התחתון של המסך על הסעיף **בחירת כרטיסי** אשראי. כעת תופיע הרשימה הבאה:

| <b>v</b> | בחירת כרטיס אשראי                          |
|----------|--------------------------------------------|
|          | אמינית 🔨                                   |
|          | גמא                                        |
|          | לאומי קארד/אלפא ריכוז                      |
|          | אלפא שוברים                                |
|          | ישראכרט, אמריקן אקספרס ואמינית שוברים      |
|          | ישראכרט ואמריקן אקספרס ריכוזים             |
|          | ישראכרט, אמריקן אקספרס ואמינית שוברים CHSH |
|          | ישראכרט ואמריקן אקספרס ריכוזים PCH         |
|          | ~                                          |

בסעיף זה 2 סעיפים חדשים:

ישראכרט, אמריקן אקספרס ואמינית שוברים CHSH ישראכרט, אמריקן אקספרס ריכוזים PCH

שיטות עבודה חדשות לקליטת דפי בנק מישראכרט. הבחירה בשיטת העבודה בהתאם להנחיות של ישראכרט.

### תוספות ועדכונים לממשקים קיימים:

יבוא חשבונות – בממשק זה ניתן לקלוט מעתה גם את השדות הבאים: מגוון, מחיר קבוע להזמנה, זמן אספקה ממוצע, חריגה מזמן אספקה, תדירות ביקור, שיטת עיגול מסמכים, פרטי כרטיס אשראי (מספר כרטיס, חודש, שנה).

יבוא נתונים נוספים להנה"ח – בממשק זה ניתן לקלוט מעתה גם את השדות הבאים: כמות בתנועה, קוד תמחיר, מספר ע.מ. פרטים בתנועה.

**קליטת ממשק בנק הפועלים -** ליבוא ממשק דף בנק מבנק הפועלים / בנק הפועלים גרסה חדשה, התווסף הסעיף: **הפיכת טקסט בכתב ראי**.

| <u>×</u>    | יבוא דפי בנקים - בחירת בנק                     | × |
|-------------|------------------------------------------------|---|
|             | נגעים<br>נתודמעדים צ                           |   |
| בנק הבועלים | דרים אתת נתוביא<br>סרסים אנדא<br>בתית כוס אנדא |   |
| רפיזה       |                                                |   |

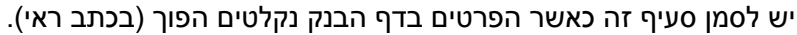

**תנועות מלאי / מספרים חליפיים** – לשני ממשקים אלו התווסף השדה: שם פריט חליפי. שליפת שדות לתנועת מלאי - בעת קליטת ממשקי תנועות מלאי (יבוא תנועות מלאי ויבוא מסמכים למאגר זמני) באם השדות הבאים: סוכן, מספר עוסק מורשה וקובץ לא נכללים בקובץ הממשק הנקלט, נשלף תוכן השדות מכרטיס החשבון ומתעדכן בתנועת המלאי.

**נתונים נוספים למסמכים** – באמצעות ממשק זה ניתן לעדכן נתונים נוספים במסמכים שהופקו. לממשק זה נוספו שדות רבים לממשק ואף התווספה אפשרות לעדכן שדות מהתנועה במסמך. להלן פירוט השדות:

שדות מכותרת המסמך: כתובת, עיר, קוד תמחיר, אישר קשר, כתובת לייצוא, הערה לייצוא. שדות מהתנועה: מזהה תנועה, הערה נוספת 1, הערה נוספת 2, סכום נוסף 1, סכום נוסף 2, סוכן, פרטים, יחידת מידה, תאריך ערך, תאריך נוסף, קובץ, מחסן, פריט חליפי, קוד תמחיר בתנועה.

<mark>איפוס יתרות לאספקה</mark> – באמצעות ממשק **נתונים נוספים למסמכים**, ניתן לאפס יתרה לאספקה במסמכים מסוג הצעת מחיר והזמנה. בכדי לבצע זאת חובה לקשר בממשק את השדות הבאים: מזהה תנועה, מזהה מסמך, מספר מסמך.

### רשאי לצפות במחירים

ביצוא נתונים למסופונים (כללי > מסופונים > יצוא נתונים למסופונים) במסך שבו מגדירים את ההרשאות של הסוכן התווסף לחלון הרשאות והתרעות הסעיף **רשאי לצפות במחירונים**.

### שינוי סוג אינדקס חשבונות/פריטים

ניתן להחליף סוג אינדקס חשבונות או פריטים מאינדקס ספרתי באורך קבוע לאינדקס לועזי או לאינדקס עברי. הפעלת שינוי זה יכולה להתבצע רק ע"י סניפי השירות. נא פנו אליהם לעזרה נוספת.